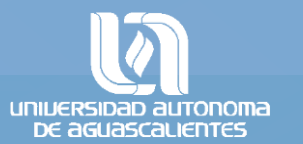

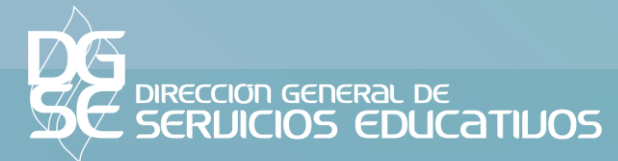

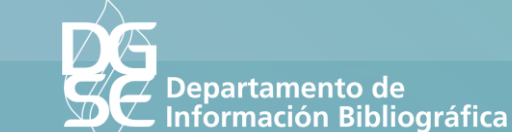

# RENOVACIÓN EN LÍNEA

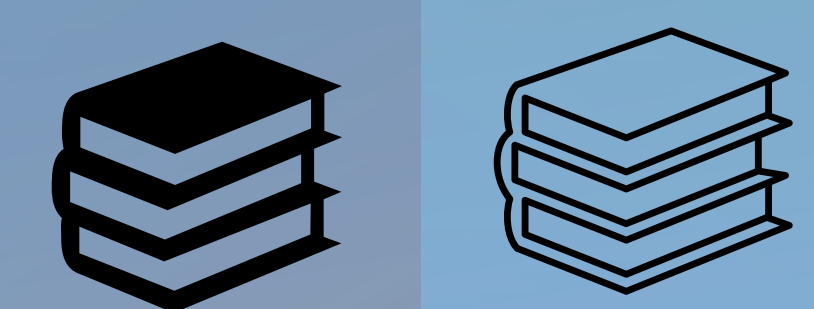

## INGRESA A LA PÁGINA WEB

INICIO BIBLIOTECA DIGITAL FORMACIÓN DE USUARIOS SERVICIOS FORMATOS ADQUISICIONES

#### Descubridor UAA

## http://biblioteca.uaa.mx

Luego dar clic en el ícono de **Renovar Libros** 

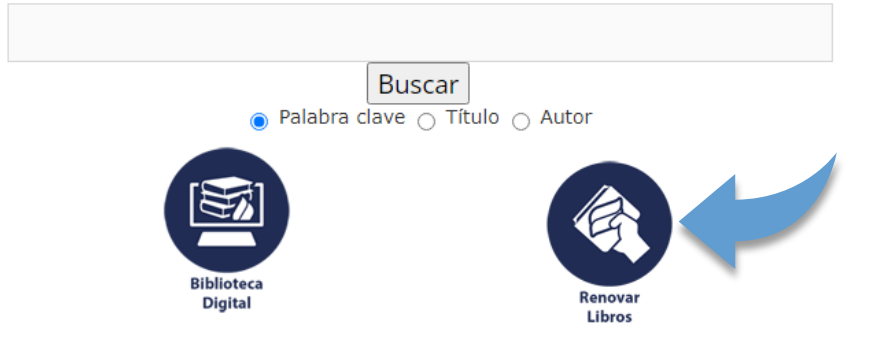

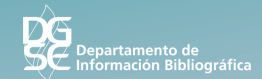

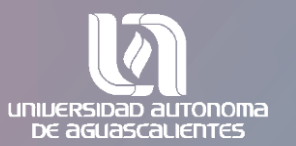

## ACCEDER A MI REGISTRO EN BIBLIOTECA

Ingresa tu **ID y la contraseña** que utilizas para solicitar libros en préstamo.

|                |                 |                           |    |                           |     | U.A.AGUASCALIENTES  |   |  |
|----------------|-----------------|---------------------------|----|---------------------------|-----|---------------------|---|--|
| ALEPH          | Registro        | Finalizar sesión          | M  | registro en la Biblioteca | 1   | Preferencias        | 1 |  |
|                |                 | Buscar en índices         | В  | uscar por palabras clave  | 1   | Lista de resultados | 1 |  |
|                |                 |                           |    |                           |     |                     |   |  |
| Por favor ide  | ntifíquese:     |                           |    |                           |     |                     |   |  |
|                |                 |                           |    |                           |     |                     |   |  |
| ID o Código de | e Barras del Us | suario:                   |    |                           |     |                     |   |  |
| Contraseña:    |                 |                           |    |                           |     |                     |   |  |
| Biblioteca:    |                 |                           |    | Todas las sub-biblioteca  | s 🗸 |                     |   |  |
| Enviar Re      | gistro Cancela  | ar ] ¿Olvidó su contraseñ | a? |                           |     |                     |   |  |

© 2009 Ex Libris

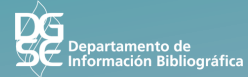

### MI REGISTRO EN BIBLIOTECA

Luego dar clic sobre el número de préstamos

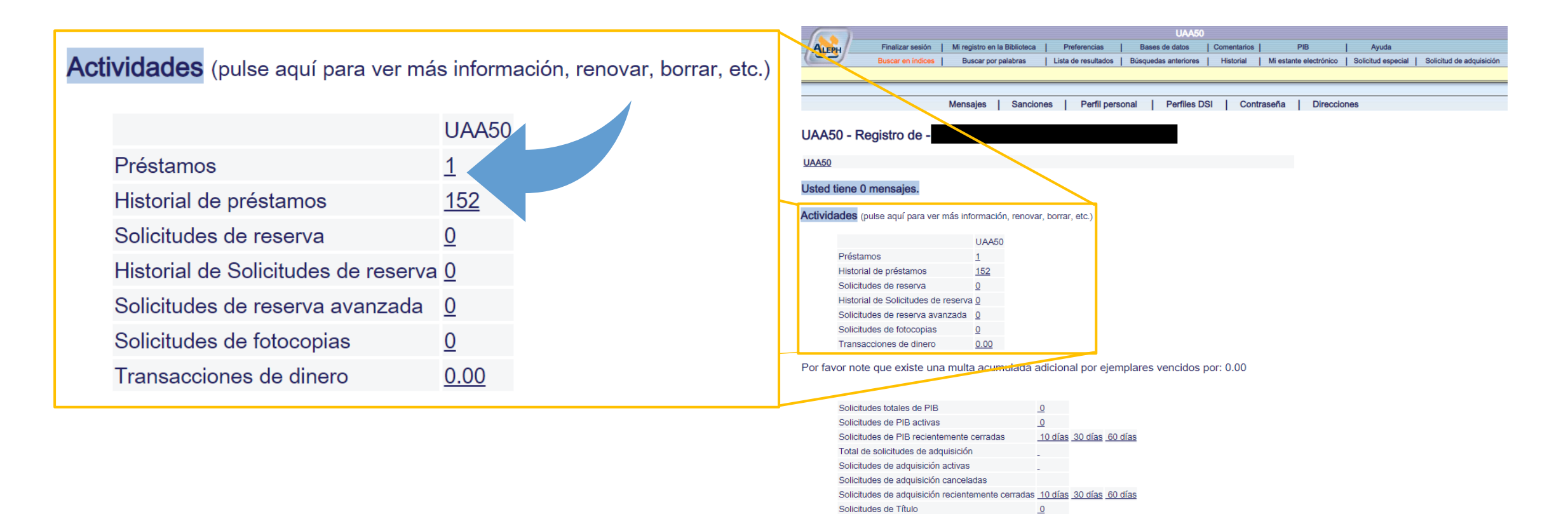

## **RENOVAR** SELECCIÓN O RENOVAR TODO

#### Selecciona los libros que requieres renovar,

#### Luego dar clic en Renovar todo o Renovar selección

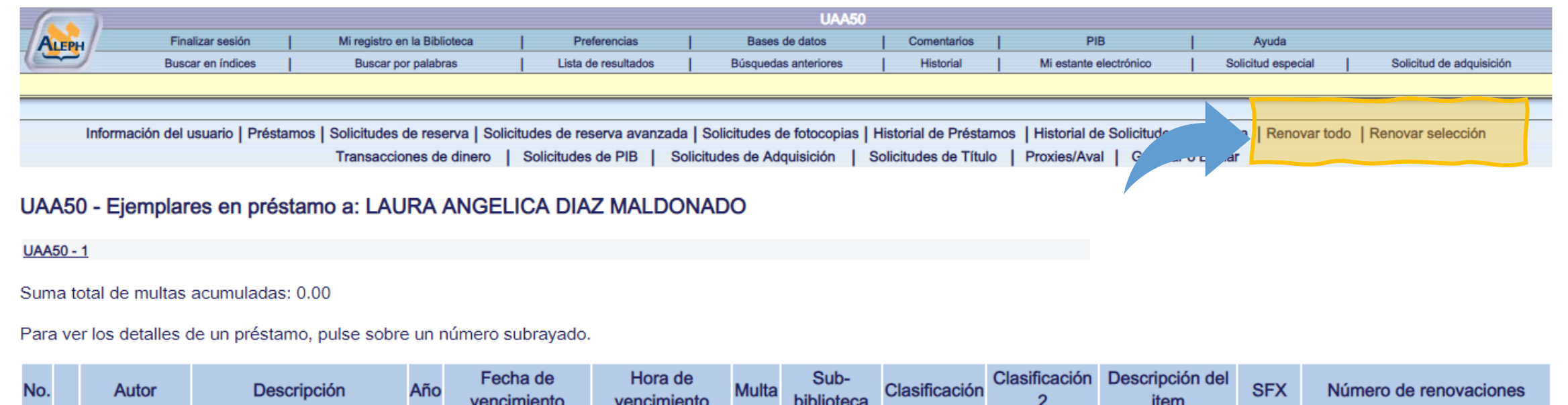

| No. | Autor                   | Descripción                                        | Año  | vencimiento | vencimiento | Multa | biblioteca            | Clasificación | 2 | item     | SFX     | Número de renovaciones                                  |
|-----|-------------------------|----------------------------------------------------|------|-------------|-------------|-------|-----------------------|---------------|---|----------|---------|---------------------------------------------------------|
| 1   | De Giuli,<br>Alessandro | Le preposizioni italiane /<br>Alessandro De Giuli. | 2001 | 25/11/21    | 23:59       |       | Biblioteca<br>Central | 455 D3179P    |   | (E) CADI | 6 S·F·X | 2 (de 3).La última fecha de<br>vencimiento es 04/01/22. |

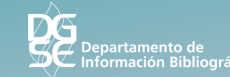

## VERIFICA LA FECHA DE VIGENCIA

#### Finalmente corrobora que la **fecha de vigencia quede actualizada**.

Recuerda que también puedes hacer la renovación por teléfono, enviar un correo o con apoyo del bibliotecario en línea.

|                                                                                                    | Finalizar sesión  Mi reg<br>Buscar en índices  Bu | jistro en la Biblioteca<br>scar por palabras | Preferencias<br>Lista de resultado | UAA50<br>Bases de datos<br>s Búsquedas anteriores | )<br> Comentarios <br>s  Historial  N | PIB<br>⁄li estante el |  |  |  |
|----------------------------------------------------------------------------------------------------|---------------------------------------------------|----------------------------------------------|------------------------------------|---------------------------------------------------|---------------------------------------|-----------------------|--|--|--|
| Información del usuario   Préstamos   Solicitudes de reserva   Solicitudes de reserva avanzada   Solicitudes d<br>Transacciones de dinero   Solicitudes de PIB   Solicitudes de Adquisición   Solicitudes de Título   Proxies |                                                   |                                              |                                    |                                                   |                                       |                       |  |  |  |

#### UAA50 - Items que fueron renovados:

| No. | Descripción                                        | Estatus<br>de item | Fecha d<br>vencimier | e<br>nto | Hora de vencimiento | Sub-<br>biblioteca | Código<br>de barras |
|-----|----------------------------------------------------|--------------------|----------------------|----------|---------------------|--------------------|---------------------|
| 1   | Le preposizioni italiane<br>/ Alessandro De Giuli. | G Regular          | 02/12/21             |          | 23:59               | Biblioteca Central | 395740              |
|     |                                                    |                    |                      |          |                     |                    |                     |

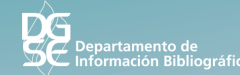

# M Á S I N F O R M A C I Ó N

Si tienes alguna duda o comentario, puedes marcar al teléfono

(449) 910 74 00 ext. 36117

o enviar un correo a

#### biblioteca@edu.uaa.mx

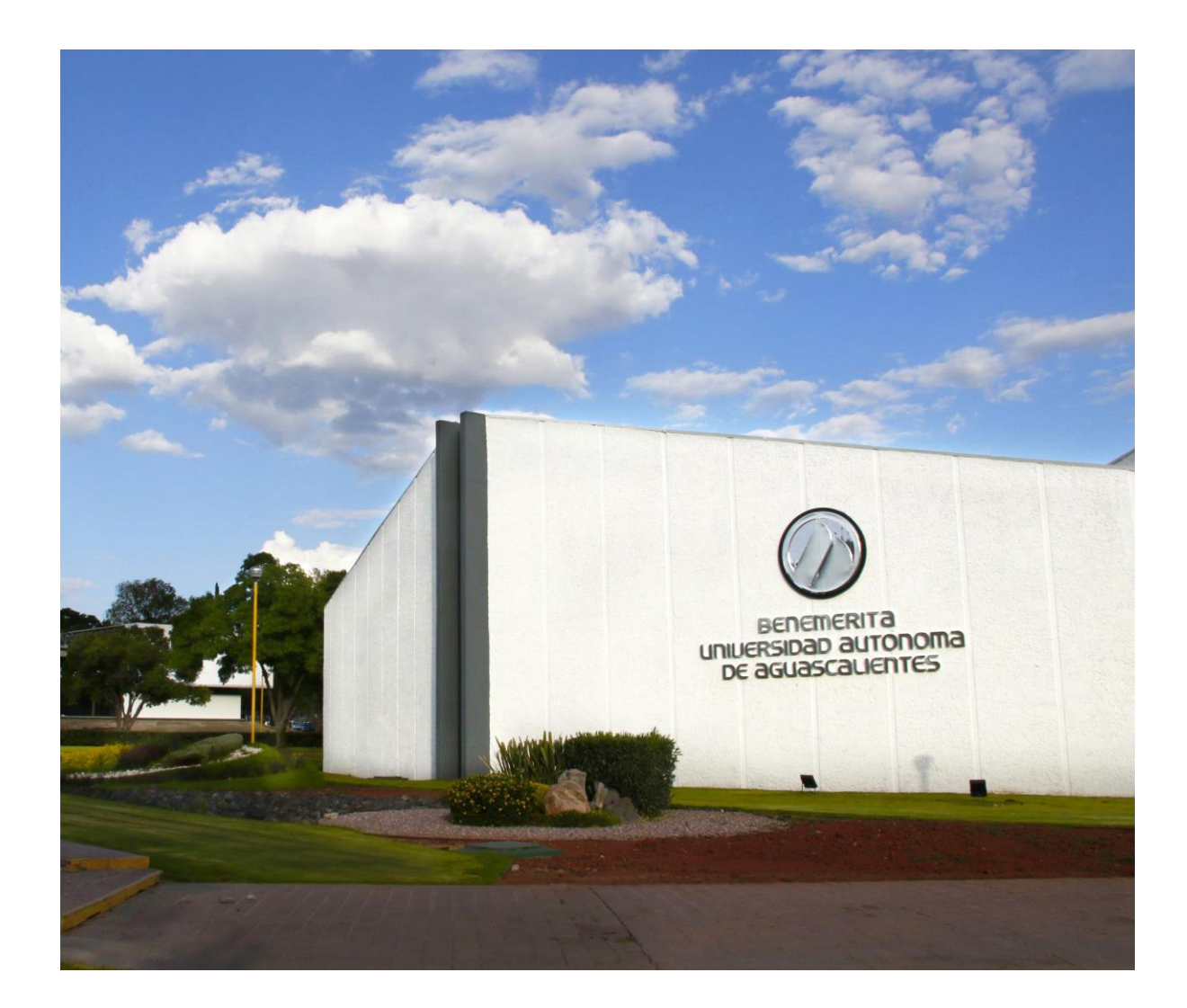

Elaborado por: Departamento de Información Bibliográfica, 2021

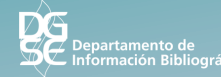